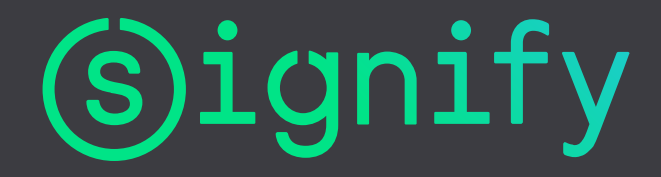

### LCN9810 NFC scanner Datasheet

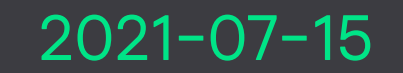

PG Services and Tools

#### **NFC** scanner

In case you have problems reading a driver, we recommend to start using an NFC scanner.

- When your smartphone has no or weak NFCantenna
- When the driver cannot be reached with your smartphone
- We have noticed that some drivers cannot be read by some smartphones running on Android 9 (or higher). This NFC scanner will solve this.

This device communicates via BLE with your smartphone.

The NFC scanner has a secure BLE connection with the smartphone The NFC scanner is available in the sample web shop:

Home page | Philips OEM Sample Shop EMEA

BLE = Bluetooth Low Energy

NFC = Near Field Communication

## The NFC scanner enables you to read/write Philips drivers

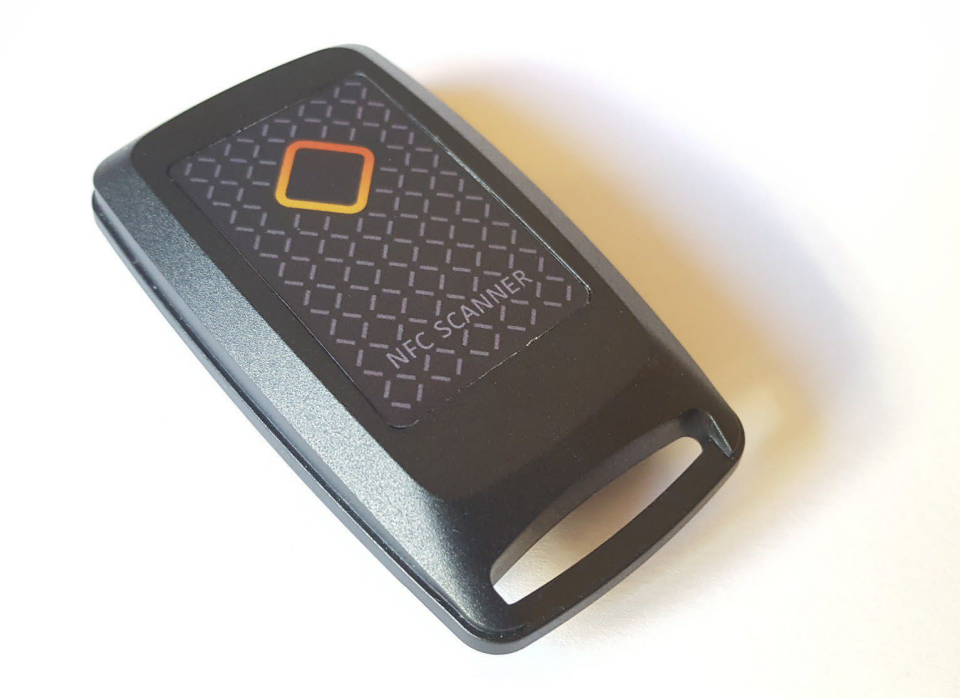

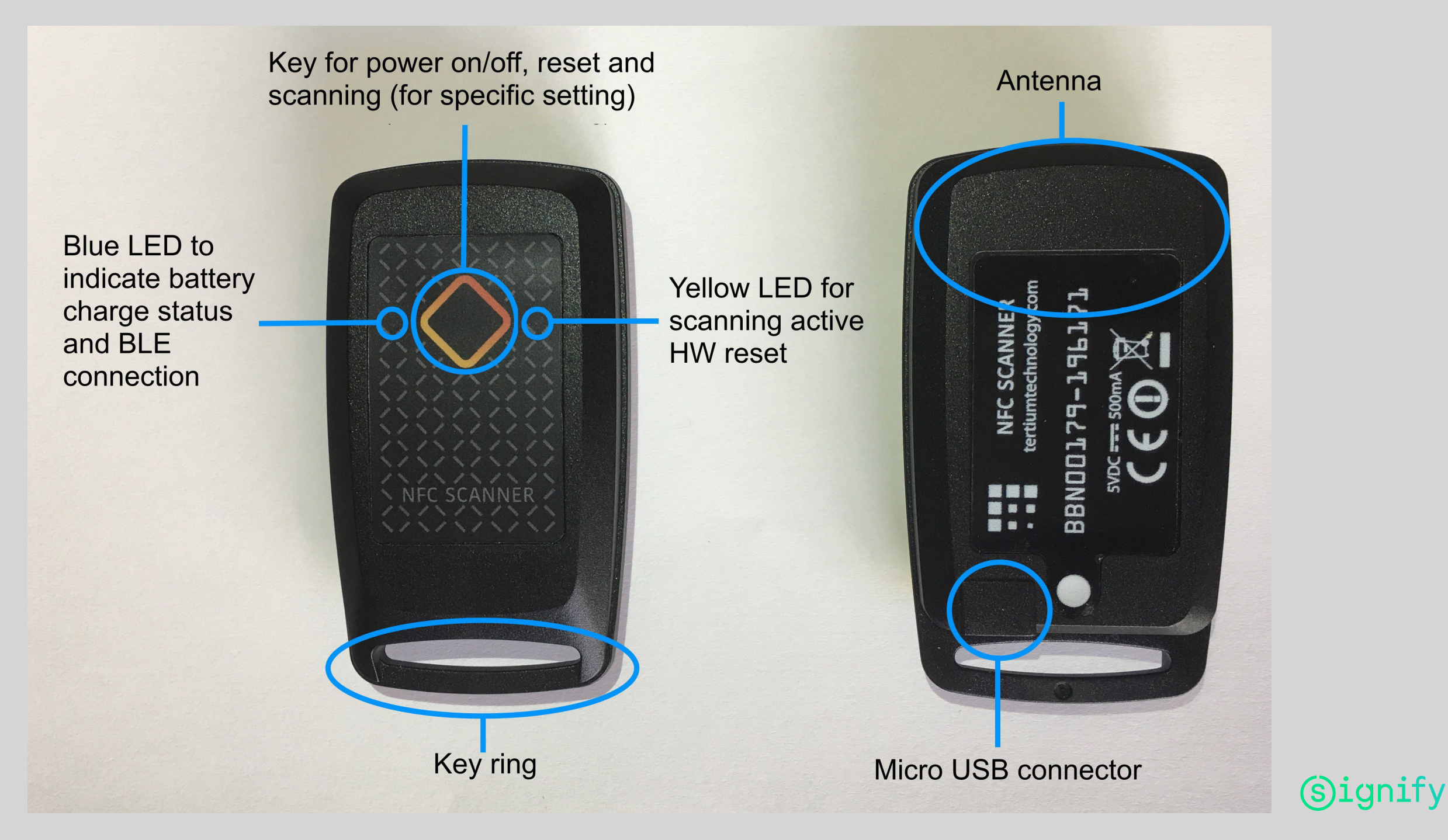

#### How to use the NFC scanner?

- Make sure the battery of the NFC scanner is charged sufficiently, use the micro USB connector near the key-ring to charge. A low battery will have less good communication capabilities
- Switch on the NFC scanner by the pushbutton (see previous slide)
- The scanner will switch off automatically after approximately 5 minutes
- Position the antenna of the scanner parallel to the antenna of the driver for optimal connection (see explanation next slide)
- In case the communication is not as good as can be expected, please experiment by changing the position of the NFC scanner relative to the driver
- When reading or writing data to or from the driver you do not need to push the pushbutton

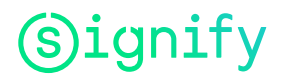

#### Best position of the NFC scanner relative to the PHILIPS driver

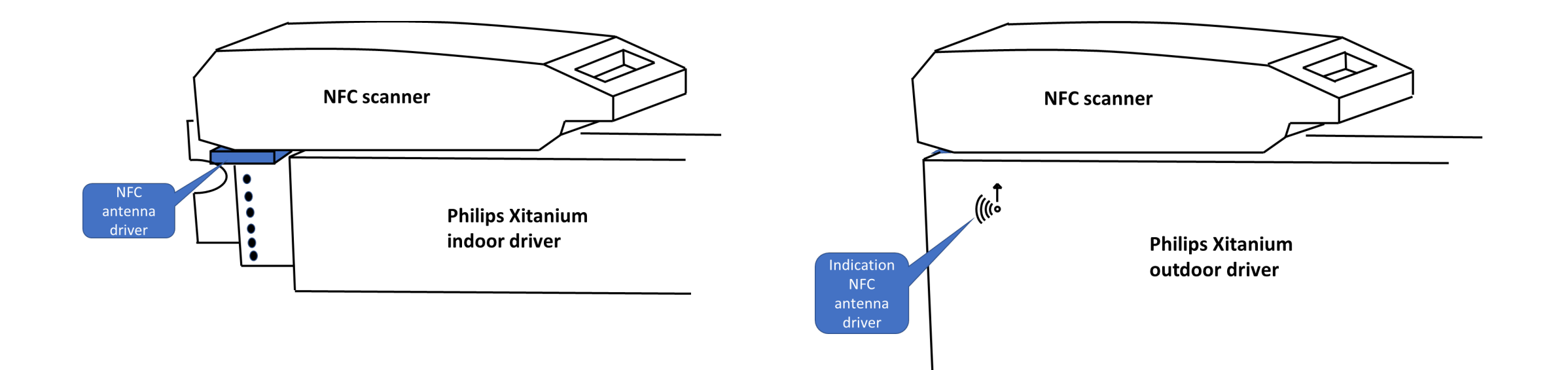

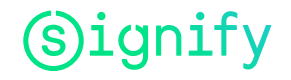

#### Button, LED's and Beeper

| Action         | Light Displayed | Light Sequence | Beep Sequence | Status - Function     |           |                  |               |                                     |   |                                         |         |
|----------------|-----------------|----------------|---------------|-----------------------|-----------|------------------|---------------|-------------------------------------|---|-----------------------------------------|---------|
|                | ° 🔷 °           |                |               | Off                   |           | 2 sec.<br>hold   | ° 🔷 °         | •                                   |   | Shutdown                                |         |
| 1 sec.<br>hold | ° 🔷 °           | •              | •             | Start<br>Devices      | -         |                  | ° � °         | ••••                                |   | Battery<br>Low                          | Status  |
|                | •               |                |               | Power<br>On           | -         | USB<br>connected | ° 🔷 °         | • • • • • • • •                     |   | Battery<br>Recharge                     | Battery |
|                | • 🔷 •           | 000            |               | Scanning              | ons       | plugging<br>USB  | ° <b>🔷</b> °  | • •                                 | • | Start<br>Devices                        |         |
|                | • 🔷 •           | <b>—</b>       | • • •         | Successful<br>reading | I Functio |                  | ° 🔷 °         | • • • • • • • • <sup>Max</sup> 10 s |   | Battery Low<br>no operations<br>allowed |         |
|                | • 🔷 •           | <b>—</b>       | • •           | Reading<br>error      | Scan      |                  | ° <b>\$</b> ° | ••••                                |   | Bluetooth<br>disconnected               |         |
|                |                 |                |               | 1                     |           | 6 sec.<br>hold   | o 🔷 o         |                                     |   | Hardware<br>reset                       | ,       |

#### **Specifications**

| MAN/MACHINE              | 1 function key for RFID read activation, poweron/off                                                                         |  |  |  |  |  |
|--------------------------|----------------------------------------------------------------------------------------------------|--|--|--|--|--|
| INTERFACES               | Multitone Beeper                                                                                                    |  |  |  |  |  |
|                          | 2 LED for device operation signaling                                                                                         |  |  |  |  |  |
| INTERNAL DEVICES         | Frequency: 13.56 MHz                                                                                                    |  |  |  |  |  |
|                          | <ul> <li>Channel occupancy in accordance with:</li> <li>ETSI EN 302 330-2 V1.6.1, ETSI EN 300 328 V1.9.1</li> </ul>          |  |  |  |  |  |
|                          | Power: 200 mW                                                                                                    |  |  |  |  |  |
|                          | Standard: ISO 15693, ISO 14443-A (only ID reading)                                                                           |  |  |  |  |  |
|                          | Reading distance: up to 6 cm(*)                                                                                              |  |  |  |  |  |
|                          | Embedded antenna                                                                                                    |  |  |  |  |  |
| INTERFACES               | Micro USB type B                                                                                                    |  |  |  |  |  |
|                          | Bluetooth <sup>®</sup> low energy technology                                                                                 |  |  |  |  |  |
| OS COMPATIBILITY         | Android, iOS, RIM, Windows Mobile/Phone, Windows, OSX, Linux compatible with<br>Bluetooth <sup>®</sup> low energy technology |  |  |  |  |  |
| PROCESSOR                | Texas Instruments MSP430 (16 bit RISC a 16MHz)                                                                               |  |  |  |  |  |
| POWER SUPPLY             | USB powered: 230mA peak @ 5Vdc (RF active full power,beeper,battery charging),<br>30mA @ 5Vdc (idle mode,battery charged)    |  |  |  |  |  |
|                          | Battery powered: Li-Poly Battery 3.7 Vdc 300mAh, rechargeable via micro USB, battery life 15000 reading, 24 h in idle mode   |  |  |  |  |  |
| WORKING<br>TEMPERATURE   | -20°C / 60°C                                                                                                    |  |  |  |  |  |
| DIMENSIONS               | Width 4.3 cm - Height 7.7 cm - Depth 1.7 cm                                                                                  |  |  |  |  |  |
| WEIGHT                   | 21 g                                                                                                    |  |  |  |  |  |
| PROTECTION DEGREE        | IP54                                                                                                    |  |  |  |  |  |
| (*) depending on the TAG |                                                                                                    |  |  |  |  |  |

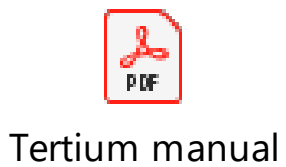

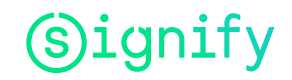

#### ANNEX MultiOne Mobile - example of Specification format

```
Summary_Xi SR 40W 0.2-0.7A SNEMP 230V C133 sXt 22-10-2020 16-04-50.txt - Notepad
File Edit Format View Help
 "aloValue": "78%",
 "aocValue": "200mA",
 "dateAndTime": "22 oktober 2020 16:04:24",
 "deviceName": "Xi SR 40W 0.2-0.7A SNEMP 230V C133 sXt",
 "dynadimValue": "Not Enabled",
 "firmwareVersion": "1.0",
 "globalProductCode": "929001573506",
 "gps": "51.3584784, 5.3301111",
 "historyFaultCode": "[0, 0, 0, 0, 0, 0, 0, 0, 0]",
 "systemOnTime": "0 hr(s) 0 min 0 s",
 "systemStartsCount": "0",
 "uniqueProductId": "E0024D84D8C27041"
```

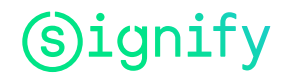

# Signify